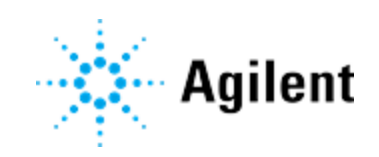

Agilent BioTek BioSpa 8 Automated Incubator **User Manual** 

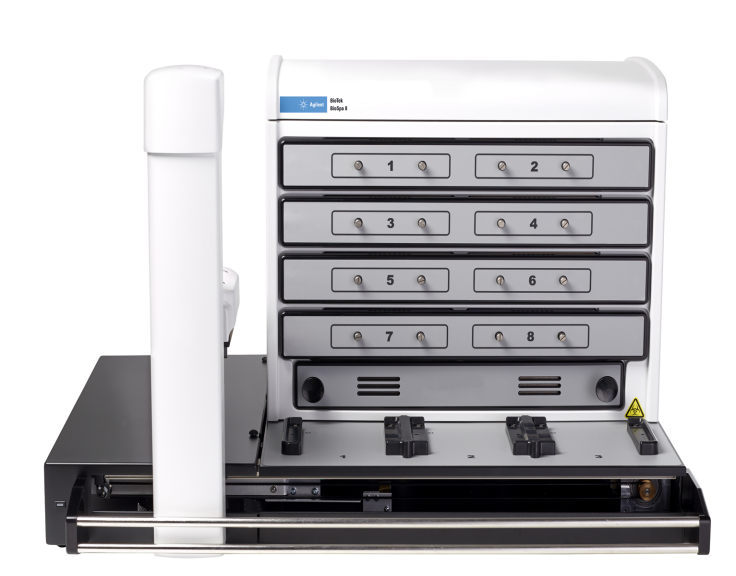

ERRATA NOTICE: This document contains references to BioTek. Please note that BioTek is now Agilent. For more information, go to www.agilent.com/lifesciences/biotek.

# Notices

# **Document Identification**

1411000N Revision D. May 2024

## Copyright

© Agilent Technologies, Inc. 2021-2024

No part of this manual may be reproduced in any form or by any means (including electronic storage and retrieval or translation into a foreign language) without prior agreement and written consent from Agilent Technologies, Inc. as governed by United States and international copyright laws.

Agilent Technologies, Inc. 5301 Stevens Creek Blvd. Santa Clara, CA 95051 USA

#### **Instrument Manufacturing**

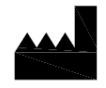

Manufactured by Agilent Technologies, Inc. 5301 Stevens Creek Blvd. Santa Clara, CA 95051 USA

**C E** 54

# Warranty

The material contained in this document is provided "as is," and is subject to being changed, without notice, in future editions. Further, to the maximum extent permitted by applicable law, Agilent disclaims all warranties, either express or implied, with regard to this manual and any information contained herein, including but not limited to the implied warranties of merchantability and fitness for a particular purpose. Agilent shall not be liable for errors or for incidental or consequential damages in connection with the furnishing, use, or performance of this document or of any information contained herein. Should Agilent and the user have a separate written agreement with warranty terms covering the material in this document that conflict with these terms, the warranty terms in the separate agreement shall control.

# **Technology Licenses**

The hardware and/or software described in this document are furnished under a license and may be used or copied only in accordance with the terms of such license.

# **Restricted Rights Legend**

U.S. Government Restricted Rights. Software and technical data rights granted to the federal government include only those rights customarily provided to end user customers.

Agilent provides this customary commercial license in Software and technical data pursuant to FAR 12.211 (Technical Data) and 12.212 (Computer Software) and, for the Department of Defense, DFARS 252.227-7015 (Technical Data - Commercial Items) and DFARS 227.7202-3 (Rights in Commercial Computer Software or Computer Software Documentation).

# **Safety Notices**

### CAUTION

A **CAUTION** notice denotes a hazard. It calls attention to an operating procedure, practice, or the like that, if not correctly performed or adhered to, could result in damage to the product or loss of important data. Do not proceed beyond a **CAUTION** notice until the indicated conditions are fully understood and met.

#### WARNING

A WARNING notice denotes a hazard. It calls attention to an operating procedure, practice, or the like that, if not correctly performed or adhered to, could result in personal injury or death. Do not proceed beyond a WARNING notice until the indicated conditions are fully understood and met.

| Nc                                                                                                    | tices                                           | i         |
|----------------------------------------------------------------------------------------------------|-------------------------------------------------|-----------|
| Со                                                                                                    | ntents                                          | <b>ii</b> |
| 1                                                                                                    | General Information                             | 1         |
|                                                                                                    | Contact Information                             | 2         |
|                                                                                                    | Worldwide Sales and Support                     | 2         |
| Notices<br>Contents<br>1 Genera<br>Conta<br>W<br>Te<br>Cu<br>Intend<br>Qualit<br>Safety<br>Warni<br>Ch<br>Safety<br>Electr<br>Er<br>Inr<br>Dispo<br>2 Introdu<br>Produ<br>Ins<br>Cu<br>Cu<br>Safety<br>Electr<br>Er<br>Inr<br>Dispo<br>2 Introdu<br>Produ<br>Ins<br>Cu<br>Cu<br>Safety<br>Electr<br>Er<br>Inr<br>Dispo<br>2 Introdu<br>Produ<br>Ins<br>Cu<br>Cu<br>Safety<br>Electr<br>Er<br>Inr<br>Dispo<br>2 Introdu<br>Produ<br>Ins<br>Cu<br>Cu<br>Safety<br>Electr<br>Er<br>Inr<br>Dispo<br>2 Introdu<br>Produ<br>Ins<br>Cu<br>Cu<br>Cu<br>Safety<br>Electr<br>Er<br>Inr<br>Dispo<br>2 Introdu<br>Ins<br>Cu<br>Cu<br>Cu<br>Cu<br>Cu<br>Cu<br>Cu<br>Cu<br>Cu<br>Cu | Technical Support and Service                   | 2         |
|                                                                                                    | Customer Care                                   | 2         |
|                                                                                                    | Intended Use Statement                          | 3         |
|                                                                                                    | Quality Control                                 | 3         |
|                                                                                                    | Safety Notices                                  | 4         |
|                                                                                                    | Warnings and Precautions                        | 4         |
|                                                                                                    | Chemical/Environmental                          | 5         |
|                                                                                                    | Safety Symbols                                  | 8         |
|                                                                                                    | Electromagnetic Compatibility (EMC) Information | . 12      |
|                                                                                                    | Emission                                        | 12        |
|                                                                                                    | Immunity                                        | .14       |
|                                                                                                    | Disposal                                        | . 14      |
| 2                                                                                                    | Introduction                                    | .15       |
|                                                                                                    | Product Description                             | .16       |
|                                                                                                    | Instrument Models                               | . 16      |
|                                                                                                    | Compatible Agilent BioTek Instruments           | .16       |
|                                                                                                    | Typical Applications                            | 17        |
|                                                                                                    | Introducing the BioSpa                          | . 18      |
|                                                                                                    | Physical Specifications                         | .18       |
|                                                                                                    | Environmental Conditions                        | 19        |
|                                                                                                    | Labware                                         | . 19      |
|                                                                                                    | Plate Dimensions                                | .20       |
|                                                                                                    | Performance Specifications                      | 20        |
|                                                                                                    | Temperature Control                             | . 20      |
|                                                                                                    | CO2 Control                                     | .21       |
|                                                                                                    | O2 Control                                      | . 21      |
|                                                                                                    | Humidity                                        | .21       |
|                                                                                                    | Power Usage                                     | . 21      |
|                                                                                                    | Package Contents                                | . 22      |
|                                                                                                    | Optional Accessories                            | .22       |
|                                                                                                    | Integration Kits                                | . 22      |

|   | Instrument Qualification Tools                                                     | 23    |
|---|------------------------------------------------------------------------------------|-------|
|   | Gas Control Accessories                                                            | 23    |
| 3 | Installation                                                                       | 24    |
|   | Select an Appropriate Location                                                     | 25    |
|   | Unpack and Inspect                                                                 | 26    |
|   | Remove the Shipping Hardware                                                       | 26    |
|   | Remove the Shipping Platform                                                       | 28    |
|   | Install a Cytation with an Isolation Table                                         | 28    |
|   | Installing a Synergy Neo2 or Cytation (without an isolation table) on the Left Sid | de 29 |
|   | Install Feet to Support Right-Side Rotating Base Installation                      | 31    |
|   | Remove the Shipping Brackets                                                       | 31    |
|   | Install Internal Components                                                        | 32    |
|   | Insert the Baffles                                                                 | 34    |
|   | Install the HEPA Filter                                                            | 35    |
|   | Install Plate Holders                                                              | 36    |
|   | Install the Water Pan                                                              | 37    |
|   | Close Lid and Install Cover                                                        | 38    |
|   | Install External Components                                                        | 38    |
|   | Install the Deck Spacers                                                           | 39    |
|   | Install the Gripper and Robot Covers                                               | 40    |
|   | Install the Platform/Cover and Guard Rail                                          | 40    |
|   | Install the Rotating Base                                                          | 44    |
|   | Install Companion Instruments                                                      | 50    |
|   | Integration Kits                                                                   | 51    |
|   | Cytation 1/5/7 Right-Side Installation                                             | 52    |
|   | Cytation 1/5/7 Left-Side Installation                                              | 53    |
|   | Cytation 1/5/7 with Isolation Table Installation                                   | 54    |
|   | Cytation C10 with Isolation Table Installation                                     | 56    |
|   | Epoch 2 Installation                                                               | 60    |
|   | Synergy H1 Installation                                                            | 61    |
|   | Synergy Neo2 Right-Side Installation                                               | 62    |
|   | Synergy Neo2 Left-Side Installation                                                | 63    |
|   | 405 TS-LS Installation                                                             | 64    |
|   | EL406 Installation                                                                 | 65    |
|   | MultiFlo FX Installation                                                           | 66    |
|   | Install BioSpa Software                                                            | 67    |
|   | Minimum System Requirements                                                        | 67    |
|   | Disable Sleep Mode                                                                 | 68    |
|   | Turn Off Automated Updates                                                         | 68    |

|   | Launch the BioSpa Session Software                              | 68  |
|---|-----------------------------------------------------------------|-----|
|   | Connect Required Components                                     | 69  |
|   | Connect the Power Supply                                        | 69  |
|   | Connect the Gas                                                 | 70  |
|   | Gas Connection Recommendation                                   | 72  |
|   | Initial Setup Steps                                             | 72  |
|   | Configure LHC Software for the BioSpa (for BioSpa Session only) | 74  |
|   | Align Instruments                                               | 74  |
|   | Select Your Favorite Plate Types                                | 77  |
|   | Set Up Assay Protocols for the BioSpa                           | 78  |
|   | Set up Email and Text Messaging                                 |     |
|   | Fill the Water Pan                                              | 82  |
|   | Do a Test Run                                                   | 83  |
|   | Run a Test Using BioSpa Session                                 | 83  |
|   | Repackage the Instrument for Shipping                           |     |
|   | Prepare Instrument for Shipping                                 |     |
|   | Repacking Step 1                                                |     |
|   | Repacking Step 2                                                |     |
|   | Repacking Step 3                                                | 89  |
| 4 | Operation                                                       |     |
|   | BioSpa Rules of Operation                                       | 91  |
|   | One Session at a Time                                           | 91  |
|   | OnDemand Runs Continuously                                      |     |
|   | During BioSpa 8 Operation                                       | 91  |
|   | Timing is Important for BioSpa Session                          | 93  |
|   | Keeping it Clean                                                | 93  |
|   | Gen5 Limitations                                                |     |
|   | Nice to Know                                                    | 95  |
|   | Gen5 Plate Orientation                                          | 95  |
|   | Using Lidded Plates                                             | 96  |
|   | Condensation on Plate Lids                                      |     |
|   | Lidded vs. Non-Lidded Plates                                    | 97  |
|   | BioSpa Session vs OnDemand                                      | 102 |
|   | Important Information for Users                                 |     |
|   | Guidelines for Imaging with the BioSpa 8                        |     |
|   | Exploring the BioSpa 8 Session Workspace                        |     |
|   | LHC and Gen5 Software Programs                                  |     |
|   | BioSpa Session Workspace Overview                               |     |
|   | Session Workspace                                               |     |

| Define the Environment and Assay Steps    |     |
|-------------------------------------------|-----|
| Gen5 Setup                                |     |
| LHC Limitations                           |     |
| Priming Options                           |     |
| Running a BioSpa Session                  |     |
| BioSpa Session Steps                      |     |
| Exploring the BioSpa 8 OnDemand Workspace |     |
| Gen5 Software                             | 130 |
| BioSpa OnDemand Workspace Overview        |     |
| Control panel                             |     |
| Protocol and Plate Information            |     |
| Rules for OnDemand                        | 134 |
| Assign Plate IDs - Barcode in OnDemand    |     |
| Gen5 Protocols List                       |     |
| Scheduling Options                        | 138 |
| Users                                     | 142 |
| Processing Options                        | 142 |
| Gen5 Imaging Workflow for BioSpa OnDemand |     |
| Gen5 Protocols for OnDemand               |     |
| Power Up Sequence                         |     |
| Shut-Down Procedure                       |     |
| Reset Button                              | 152 |
| Status LED                                |     |
| Define your Preferences                   |     |
| Preferences for OnDemand                  |     |
| Colors                                    |     |
| File Locations                            |     |
| Session Options                           |     |
| Sounds                                    |     |
| Startup Options                           |     |
| Notification Options                      | 154 |
| Send an Email or Text                     |     |
| Email and Text Message Settings           |     |
| Email Directory                           |     |
| Notify Me                                 |     |
| Critical Notice                           |     |
| Controlling the Environment               |     |
| BioSpa Utilities                          |     |
| BioSpa Utilities: Advanced                |     |

|    | To Open Drawers                              |     |
|----|----------------------------------------------|-----|
|    | Water Level Controls Humidity                |     |
| 5  | Maintenance                                  | 162 |
|    | Warnings and Precautions                     |     |
|    | Recommended Maintenance Schedule             |     |
|    | Daily Maintenance                            |     |
|    | Daily Safety Checks                          |     |
|    | Weekly Maintenance                           |     |
|    | Required Materials                           |     |
|    | Clean the Water Pan                          |     |
|    | Replace the HEPA Filter                      |     |
|    | Clean the Internal Chamber and Plate Holders |     |
|    | Replace the Gas Line Tubing and Filter       |     |
|    | Clean the Fan Inlet Filter                   |     |
|    | Decontamination                              |     |
|    | Tools and Supplies                           |     |
|    | Decontaminate Exterior Surfaces              |     |
| 6  | Qualification                                | 171 |
|    | Recommended Qualification Schedule           |     |
|    | Test Plate Transfers                         |     |
|    | Calibrate Gas Sensors                        |     |
|    | Calibrate Zero                               |     |
|    | Calibrate Gain                               |     |
|    | Calibrate Temperature Sensor                 |     |
|    | Gas Sensors - Theory of Operation            |     |
| Aı | ppendix A: Troubleshooting & Error Codes     | 181 |
|    | Error Codes                                  |     |
|    | BioSpa 8 Software Error Codes                |     |
|    | System Error Codes                           |     |
|    | Motor Error Messages                         |     |
|    | Gas Error Messages                           |     |
|    | Temperature Error Messages                   |     |
|    | USB Communication Errors                     |     |
|    | Plate Transfer Test                          |     |
|    | Active X Registration Problem                |     |
|    | Remove the Gas Sensor                        |     |
|    | OLE Automation Registration Problem          |     |
|    | Technical Support                            |     |

| Appendix B: BioSpa 8 Integration Space Requirements |     |
|-----------------------------------------------------|-----|
| 405TS 405LS - BioSpa 8                              |     |
| 405T LS - Cytation 1-5-7                            |     |
| 405T LS - Epoch 2                                   |     |
| 405T LS - Synergy Neo 2                             |     |
| 405T LS - Synergy H1                                |     |
| Cytation 1-5-7 - Iso Table Install                  |     |
| Cytation 1-5-7 - Right-side Install                 |     |
| Cytation 1-5-7 - Left-side Install                  |     |
| Cytation 1-5-7 - on Rotating Base at Full Rotation  |     |
| Cytation 1-5-7 - on Rotating Base at Home           |     |
| Cytation 1-5-7 - on Rotating Base at Mid Rotation   |     |
| Cytation 1-5-7 - on Rotating Base                   |     |
| Cytation C10 Iso Table Install                      |     |
| EL406 - BIOSPA 8                                    |     |
| EL406 - Cytation 1-5-7                              |     |
| EL406 - Epoch 2                                     | 211 |
| EL406 - Synergy Neo 2                               |     |
| EL406 - Synergy H1                                  |     |
| Epoch 2 - BioSpa 8                                  | 214 |
| MultiFlo FX - Cytation 1-5-7                        | 215 |
| MultiFlo FX - Epoch 2                               |     |
| MultiFlo FX - Synergy Neo 2                         | 217 |
| MultiFlo FX - Synergy H1                            | 218 |
| Synergy H1 - BIOSPA 8                               |     |
| Synergy Neo 2 - Left-side Install                   |     |
| Synergy Neo 2 - Right-side Install                  |     |
| Synergy Neo2 - on Rotating Base                     |     |
| Appendix C: Safety Information                      |     |
| Safety Notices                                      |     |
| Warnings and Precautions                            |     |
| Electrical Hazards                                  |     |
| Chemical/Environmental                              |     |
| Components                                          |     |
| Intended Product Use                                |     |
| In This Book                                        |     |

# **Contact Information**

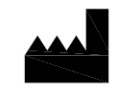

Agilent Technologies, Inc. 5301 Stevens Creek Blvd. Santa Clara, CA 95051

# Worldwide Sales and Support

www.agilent.com/en/contact-us/page

## **Technical Support and Service**

Service Toll-Free US and Canada: (800) 227-9770

www.agilent.com/en/support

Email: bio.tac@agilent.com

Instrument service and repair is available worldwide at one of our international service centers and in the field at your location.

# **Customer Care**

Email: <a href="mailto:bio.CustomerCare@agilent.com">bio.CustomerCare@agilent.com</a>

This chapter describes the <u>BioSpa Rules of Operation</u> and instructions for controlling the BioSpa 8 using BioSpa Session or BioSpa OnDemand.

| BioSpa Rules of Operation                 | 91  |
|-------------------------------------------|-----|
| BioSpa Session vs OnDemand                |     |
| Exploring the BioSpa 8 Session Workspace  | 104 |
| Exploring the BioSpa 8 OnDemand Workspace | 130 |
| Power Up Sequence                         | 150 |
| Shut-Down Procedure                       | 151 |
| Define your Preferences                   |     |
| Notification Options                      | 154 |
| Controlling the Environment               | 158 |

**BioSpa Rules of Operation** 

# **BioSpa Rules of Operation**

Most of these rules apply to both BioSpa 8 Session and BioSpa 8 OnDemand processing. Session and OnDemand are separate applications using the same BioSpa hardware. See BioSpa Session vs OnDemand on page 102 to learn the differences. Understanding these general operating rules will improve your experience using BioSpa 8 software.

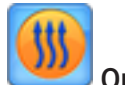

# One Session at a Time

BioSpa 8 can only run one session at a time. And, once a session is started, it cannot be stopped and restarted. A session can be paused and restarted, providing an opportunity during an idle time, for example, when plates are incubating, to use the companion instruments offline. Use Pause to load plates after a session has started, if necessary. See Using Instruments Outside of a Session on page 116.

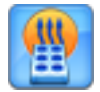

# **OnDemand Runs Continuously**

OnDemand is designed to run continuously. Each plate in the incubator is a distinct experiment with its own schedule. A run cannot be paused except to fill the water pan. Environment-condition warnings and processing errors are limited and always give users the ability to resume the run (rather than potentially abort another user's experiment). See Rules for OnDemand on page 134.

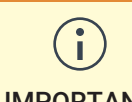

Only one application - Session or OnDemand - can be run at a time. Close all other Agilent BioTek software programs such as Gen5, LHC, and the open BioSpa 8 IMPORTANT application, before running either option.

#### **During BioSpa 8 Operation**

Temperature and Gas Settings: BioSpa 8 monitors and displays the current actual temperature and gas values and the Set point or desired settings for a session. The BioSpa 8 warns you when the actual settings do not match the set points when:

- temperature is <1.5° or >1.5° of set point,
- gas is >1% or <1% of set point.

Out-of-range readings are highlighted in the control panel. Warning messages displayed at session/run start and during a session offer the option to ignore the warning and proceed with the session or abort the session. All warnings are recorded in the Session Log.

NOTE

BioSpa 8 waits 1/2 hour for temperature and gas readings to stabilize following a door/drawer opening before displaying a warning.

**BioSpa Rules of Operation** 

**Water Pan**: For both BioSpa 8 Session and OnDemand, the water pan must be empty when running with unlidded plates to avoid excessive humidity in the chamber. Learn more: <u>Water Level -</u> Maintaining Humidity on page 160.

**Plate Orientation for Readers on the Right**: When the reader is installed on the right side of the incubator, BioSpa 8 puts microplates on the plate carrier in a 180-degree rotation from normal.

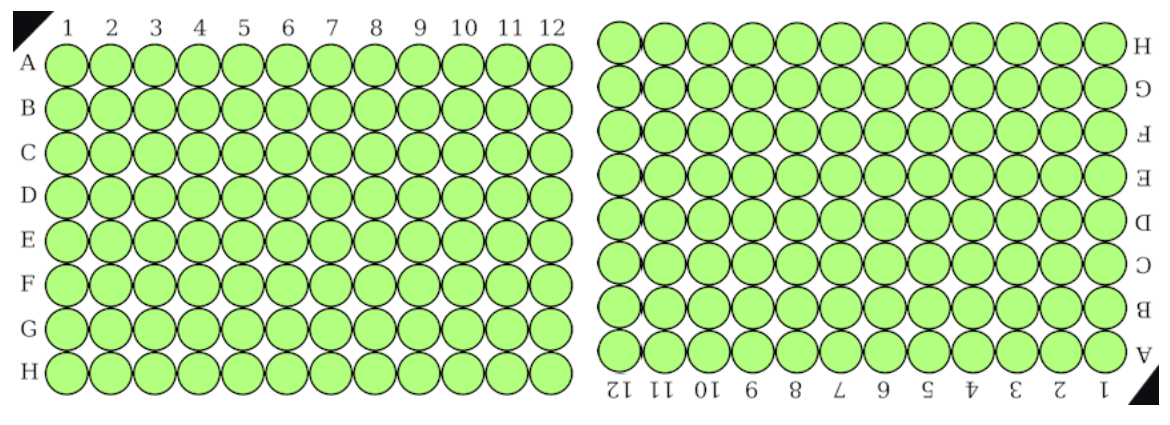

Figure 4-1: Orientation for BioSpa 8

Figure 4-2: Normal orientation for Gen5 & readers

Normally, plates are placed on the reader's plate carrier with A1 closest to the reader. When the reader is positioned on its right, the BioSpa 8 puts plates on the reader's carrier with A1 furthest from the reader. Gen5 automatically corrects for this anomaly by reversing the orientation of the data for review and analysis. See Nice to Know on page 95 for more information.

When performing test runs of your Gen5 protocols on the reader or when using the reader outside of a BioSpa 8 session, load plates in the normal orientation.

A liquid handler or reader positioned left of the incubator receives the plate in its normal orientation, with A1 closest to the instrument, so correction is not needed.

**Readers with Dispensers/Injectors**: Gen5 dispense protocols are not supported in a BioSpa 8 session or On Demand run. In a BioSpa 8 session, you can take the reader off-line: <u>Using</u> <u>Instruments Outside of a Session on page 116</u> to run a Gen5 dispense protocol, that is, inject solution before a read.

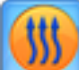

**BioSpa Session only. Plate-wise Processing**: BioSpa 8 Session always processes plates in a plate-wise way, that is, it builds the timeline to first perform all steps on the first plate before fitting the next plates into the timeline for processing. When an incubate step, for example, is long enough to allow it, the BioSpa 8 fits subsequent plates into the timeline. BioSpa 8 will process plates as efficiently as possible (based on the timing required for each step).

**BioSpa Rules of Operation** 

# Timing is Important for BioSpa Session

The BioSpa 8 creates the timeline based on the specified **Time per plate** protocol timing.

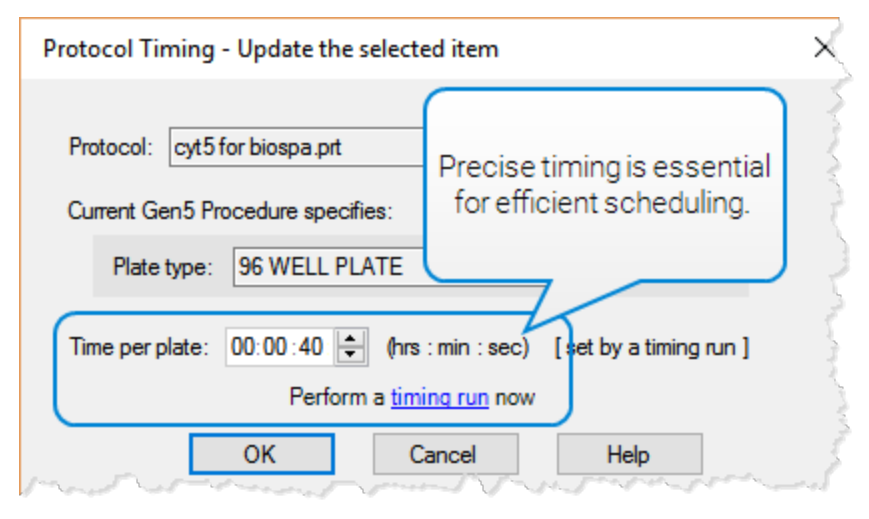

Figure 4-3: Setting an accurate time per plate.

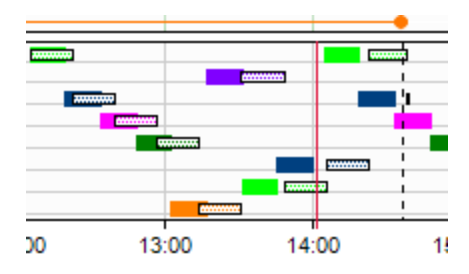

**Figure 4-4:** When plate processing takes longer than specified, a tight timeline soon unravels. Solid colors show the expected time, dotted bars show the actual time.

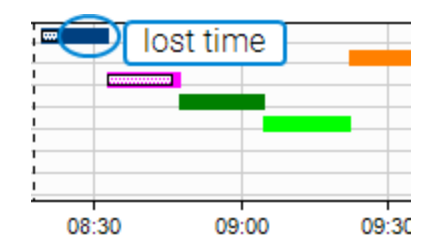

Figure 4-5: Overestimating the processing time is also a bad practice because the timeline does not automatically adjust to fill the unused time.

BioSpa 8 always allots the specified **Time per plate** in the timeline regardless of the actual time required. Redo the timing run for protocols that consistently exceed or outpace the expected processing time.

## **Keeping it Clean**

For maximum cleanliness, keep the incubator powered up at all times. Set the temperature to ambient+4 to conserve power, if desired. If the incubator will not be used for an extended period of time, empty and dry the water pan and follow <u>Shut Down Procedure on page 151</u> to avoid potential condensation on the gas sensors and condensation elsewhere that may lead to bacteria growth.

## CAUTION

Aggressive chemicals, especially acids and their vapors, may damage chamber surfaces and the water pan.

- Do not use hydrogen chloride (HCl).
- If you must use harsh chemicals, minimize their time in the chamber:

**BioSpa Rules of Operation** 

- ° Optimize session scheduling.
- Use the **Open drawers at finish** option.
- Use lidded microplates.

**CAUTION** Clean up spills promptly. Do not let fluid seep into the robotic components beneath the platform or internal compartments where it can damage electronics.

#### **Gen5 Limitations**

NOTE

Close the BioSpa 8 software when you want to use Gen5 software, and close the Gen5 software before launching the BioSpa 8 app.

When running Gen5 in both BioSpa 8Session or BioSpa 8 OnDemand, make sure your protocols do **not** contain these options:

- Dispensing
- Monitor Well reads
- Runtime well selection
- Stop/Resume step
- Multi-plate Assay protocol type, for example, calibrator plate protocol
- Cuvette read (and cannot be used in path length correction)
- BioCell adapter plate (and cannot be used in path length correction)
- NOTE Some non-standard vessels, like 35 mm Petri dishes in their adapters can be transferred to a companion reader/imager. However, the T25 flask (and its adapter) cannot be transferred by the robot, only stored manually in the incubator.

See also Using Lids in Gen5 Protocols on page 101.

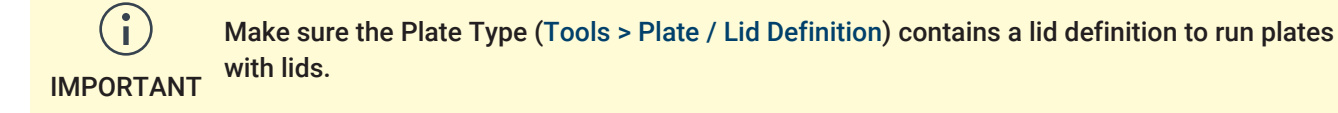

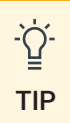

Remember to Select Your Favorite Plate Types on page 77.

#### Gen5 Discontinuous Kinetic protocol setting

**BioSpa 8 OnDemand**: All Gen5 protocols must be defined as discontinuous kinetic. See Defining Kinetic Assay Protocols on page 119.

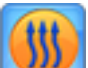

BioSpa 8 Session: If you want to repeat a protocol multiple times in BioSpa Session, you must define it as Discontinuous Kinetic in Gen5. Learn more about the <u>Repeat Block on page 126</u>.

**BioSpa Rules of Operation** 

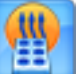

BioSpa 8 OnDemand requires a default setting in the Gen5 protocols to be disabled. When preparing protocols for OnDemand use:

In the **Procedure** choose **Options** and deselect **Eject plate when procedure is finished** (disable **Eject plate when procedure is finished**).

#### NOTE

This setting has no effect when running BioSpa Session, which takes control of the reader's plate carrier.

#### Nice to Know

#### **Gen5 Plate Orientation**

When the reader is installed on the right side of the incubator, BioSpa 8 tells Gen5 to reverse the read data acquired in a session to correct for the improper placement of the plate on the carrier. You do not have to tell Gen5 to change its Plate Orientation, the BioSpa 8 does this for you. However, when you want to read a plate outside of a BioSpa 8 session or OnDemand run, put the plate on the carrier in the standard orientation with well A1 closest to the reader.

Alternatively, when performing a read without the robot, you can choose the plate orientation:

- 1 Close the BioSpa 8 software.
- 2 Start Gen5.
- 3 Select System > Instrument Configuration.
- 4 Choose an instrument and click View/Modify.

| Instrument       | Label                   | Settings | Serial Number | Status | -     | Add Reader  |
|------------------|-------------------------|----------|---------------|--------|-------|-------------|
| Cytation1        |                         | USB      | 223EM03       | Ready  |       | Add Stacker |
|                  |                         |          |               |        |       | View/Modify |
|                  |                         |          |               |        |       | Delete      |
| ) Disable Reader | Configuration Startup A | ssistant |               |        |       |             |
|                  |                         |          |               |        | Close | Help        |

5 In the **Reader Settings** dialog box, select the reader in the list. Click **Refresh** if you do not see the reader.

**BioSpa Rules of Operation** 

| Nice to Know                                                                  |                                                                                                    |
|-------------------------------------------------------------------------------|----------------------------------------------------------------------------------------------------|
| Reader Settings                                                               | ×                                                                                                    |
| Communication Type                                                            | Test Communications Camera Information                                                                                            |
|                                                                               | Plate Orientation                                                                                                    |
| Available Plug & Play Readers                                                 | Setup                                                                                                    |
| Reader Type Se                                                                | erial Number                                                                                                    |
|                                                                               | Refresh                                                                                                    |
| Label:                                                                        |                                                                                                    |
| Instrument Settings                                                           | OK Cancel Help                                                                                                    |
|                                                                               | inure 4-7: Can5 Deader Settings dialog                                                                                            |
| <ul><li>6 Double click your read</li><li>7 In the Plate Orientation</li></ul> | er and then select <b>Plate Orientation</b> .<br><b>n</b> dialog for a stand-alone Gen5 experiment: either <b>Normal</b> (for the |
| reader) or <b>Reverse</b> (sta                                                | andard orientation for the BioSpa 8). Either setting works for BioSpa 8.                                                          |
| The reader supports the ab                                                    | ility to read plates in two positions on the carrier                                                                              |
| Plate orientation to use:                                                     |                                                                                                    |
| ○ Normal                                                                      |                                                                                                    |
| O Reverse (reader                                                             | capabilities may be limited)                                                                                                    |
|                                                                               |                                                                                                    |
|                                                                               | OK Cancel Help                                                                                                    |
| F                                                                             | Figure 4-8: Setting the plate orientation.                                                                                        |
| 8 Run your experiment.                                                        |                                                                                                    |
| Remember to close Gen5                                                        | before starting a BioSpa 8 session.                                                                                               |

# **Using Lidded Plates**

If you haven't already done so, review this information about using lidded plates with the BioSpa 8: Lidded vs. Non-Lidded Plates on page 101.

#### **Condensation on Plate Lids**

When moving plates with lids to and from the incubator, condensation may form on the inside of the lid. When returned to an incubator of like temperature (either the BioSpa or a reader), the

**BioSpa Rules of Operation** 

condensation will slowly evaporate. Typically, this does not affect your assay. However, just as when you're using a stand-alone reader, always test with and without lids to be sure any difference in readings is not a problem for your assay. In particular, absorbance reads, top fluorescence reads, and to a lesser extent bright field imaging may be affected. In case of problems, let the BioSpa 8 remove the lid. If the lid must be used, the following guidelines may be helpful.

#### Keep in mind:

- Ambient temperature versus incubator temperature: the greater the difference in temperature, the faster the condensation will form.
- Relative humidity: the higher the humidity, the faster condensation will form.

#### To minimize the condensation effects:

- Absorbance: perform dual wavelength reads and background subtraction, which has been shown to effectively cancel condensation effects.
- Set the same temperature on both the incubator and reader: Make sure all calibrations are up to date.
- Enable the reader's temperature gradient: the higher the gradient the faster lid condensation will evaporate.
- Set a delay in the Gen5 protocol: This allows the condensation to evaporate before reading the plate. Experiment with the delay time to determine the appropriate duration for your configuration.
- Change ambient temperature and relative humidity: Increase laboratory ambient temperature and decrease relative humidity, if possible. Put the BioSpa in a controlled environment and then use that environment to control ambient temperature and humidity.

## Lidded vs. Non-Lidded Plates

Make sure the Plate Type has a lid definition to support handling plates with lids.

∹̈́Q́-TIP

Precise lid dimensions are most important when delidding is required. The default parameters work for most plate types in most setups.

#### View/Modify your favorite plate types to make sure their lid is defined:

This example uses a Gen5 plate type record.

- 1 Select Include Lid Parameters (A).
- 2 Select Lid Parameters (B).

**BioSpa Rules of Operation** 

| Name:           | 96 Well Pl | ate SBS dir | mensions           | Catalogue | #              | OK                 |
|-----------------|------------|-------------|--------------------|-----------|----------------|--------------------|
| Manufacturer:   | Generic    |             |                    | Generic   |                | Grand              |
| Display Filter: | Microplate |             | ~                  |           |                | Cancel             |
|                 |            | _           |                    |           | _              | Help               |
| Number of Rows: | 8          |             | Number of Columns: | 12        |                |                    |
| Plate Width:    | 85480      | μm          | Plate Length:      | 127760    | μm             |                    |
| Plate Height:   | 14350      | μm          | Stacked Height:    |           | μm             | Lid Parameters     |
| Plate Lid adds: | 3500       | μm          | A                  |           | Lid Parameters |                    |
| Nells           |            |             |                    |           |                | -                  |
| Top Left Y:     | 11240      | um          | Top Left X:        | 14380     | um             | Imaging Parameters |

Figure 4-9: Modifying plate definition.

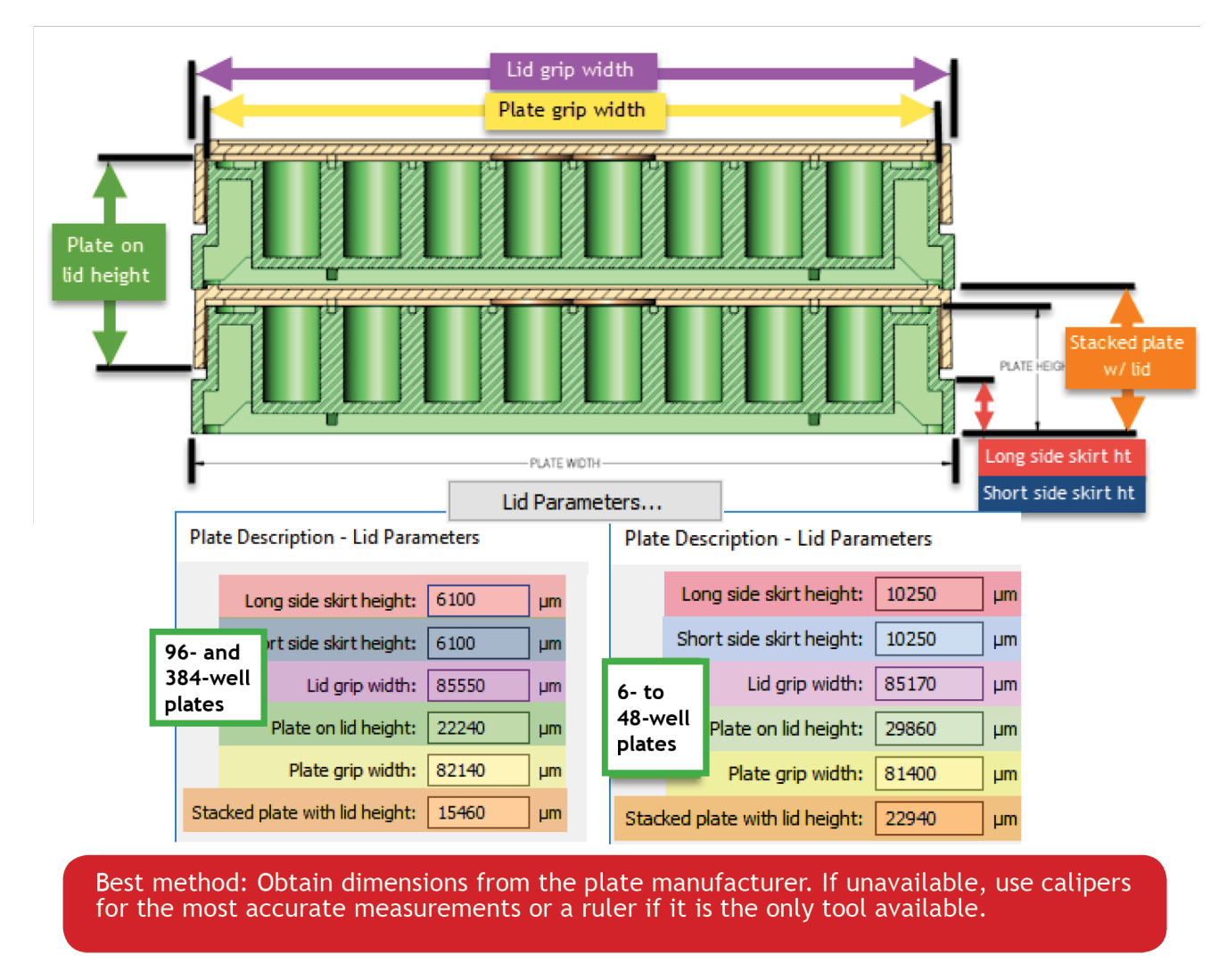

Figure 4-10: How plate and lid parameters are defined.

**BioSpa Rules of Operation** 

#### Special Vessels - Plate Types

Here are some tips to help you define lid parameters for specific vessels:

• Low-density plate lid parameters (6-48 wells): Copy a Nunc plate type that best matches your vessel to create a custom low-density plate record. Most Nunc plates in the database have been assigned lid parameters.

#### Low-density-plate lids have different dimensions than 96-well plates.

IMPORTANT

• High-density plate lid parameters (96-1536 wells): Numerous records for 96- and 384-well plates are provided in the Plate Type Database. Shown below are examples with lid parameters already defined. Copying one that matches your vessel is a shortcut to creating your own precise plate type.

| Name 96-well |                        | 384-well (low profile  | 1536-well (low profile)         |  |
|--------------|------------------------|------------------------|---------------------------------|--|
|              | Costar 96 black opaque | BRAND 384 HTS standard | Aurora 1536 Lobase 200um bottom |  |

- **T25 Flasks** (No LHC protocol): Can only be placed in the BioSpa 8 (in its Agilent-supplied adapter) for incubation; the T25 flask cannot be moved by the robotic arm.
- Petri Dishes (No LHC protocol): Update the plate type record for the Petri dishes you are using. You can use default lid parameters. The robot cannot remove the Petri dish lid. Select Tools > Plate/Lid Definitions and select Include Lid Parameters to comply with the BioSpa's validation rules. Keep the default lid values and always define the Gen5 protocol to Use Lids.
- Chamber Slides in Multi-Vessel Adapter (No LHC protocol): Similar to Petri dishes, modify the plate type record for chamber slides (in the adapter) to contain Lid Parameters. You can use default lid parameters as the robot cannot remove the lid. Define the Gen5 protocol to Use lids.

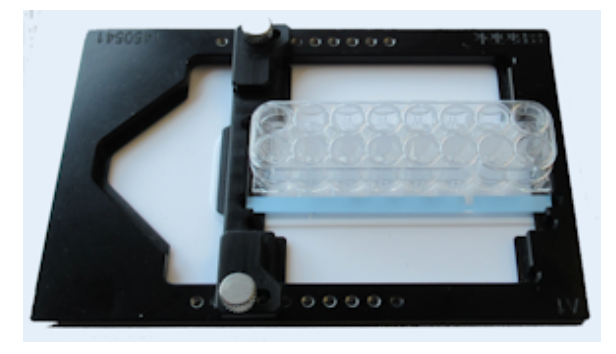

Figure 4-11: Chamber slide in an adapter.

| Plate Types  |                                                      |     |  |  |  |  |  |
|--------------|------------------------------------------------------|-----|--|--|--|--|--|
| Plate Types: | several "adapter" plate types are<br>already defined | e   |  |  |  |  |  |
| Favorite     | Name                                                 | Wel |  |  |  |  |  |
|              | BioTek 1450541 adapter: 35mm Petri dish              | 1   |  |  |  |  |  |
|              | BioTek 1450541 adapter: 60mm Petri dish              | 1   |  |  |  |  |  |
|              | BioTek 1450541 adapter: Hemocytometer                | 2   |  |  |  |  |  |
|              | BioTek 1450541 adapter: Microscope slide h           | 1   |  |  |  |  |  |
|              | BioTek 1450541 adapter: Nunc 4-well plate            | 4   |  |  |  |  |  |
|              | DISTRICT RESOLUTION CONTRACTOR CONTRACTOR            |     |  |  |  |  |  |

Figure 4-12: Adapter plate definitions.

# Appendix A: Troubleshooting & Error Codes

This appendix provides guidelines for error recovery and troubleshooting performance problems.

| Error Codes                         |     |
|-------------------------------------|-----|
| USB Communication Errors            | 190 |
| Plate Transfer Test                 | 192 |
| Active X Registration Problem       | 192 |
| Remove the Gas Sensor               | 192 |
| OLE Automation Registration Problem |     |
| Technical Support                   |     |

**Error Codes** 

# **Error Codes**

The BioSpa 8 alerts you to an error condition in multiple ways.

When an error flag appears in the workspace, as shown above, click the Info link to view details.

×

Click Utilities at any time to Run a Self-Test to restore functionality.

If running the self-test does not clear an error: close the BioSpa 8 software; press the <u>Reset button</u>; and restart the software. If errors persist, contact Technical Support.

Three of the incubator's internal components may generate an error message:

- Motor Error Messages on page 187
- Gas Error Messages on page 188
- Temperature Error Messages on page 189

BioSpa 8 software may also display an error code:

- Software Error Codes below
- System Error Codes on page 184
- See also <u>Active X Registration Problem on page 192</u>.
- For Gen5 related errors that may be coded as -1 or 1 and report: "Unexpected file format," see <u>OLE Automation Registration Problem on page 193</u>.

NOTE Contact Technical Support at bio.tac@agilent.com. See also Contact Information on page 2.

## **BioSpa 8 Software Error Codes**

Generally, these errors are caused by a communication failure between an instrument and the computer.

Use only new USB cables supplied with the BioSpa 8 to connect the instruments.

| Error Code | Message and Resolution                                                                                                    |
|------------|----------------------------------------------------------------------------------------------------|
| 6000       | <b>General communication error during download.</b><br>Select <b>Tools &gt; Configure Instruments</b> . If the correct instruments are defined, run a self-test to potentially clear the errors. |
| 6001       | <b>COM port created by USB converter no longer active.</b><br>Service Only.<br>Contact <u>Technical Support</u> .                                                                                |
| 6002       | Invalid basecode part number; instrument is not BioSpa 8.<br>Service Only.<br>Contact <u>Technical Support</u> .                                                                                 |
| 6003       | Invalid Basecode Data Version; basecode needs to be updated.<br>Contact <u>Technical Support</u> to obtain latest basecode.                                                                      |
| 6010       | The data is invalid or out-of-range.<br>Service Only.<br>Contact <u>Technical Support</u> .                                                                                                    |

# Appendix A: Troubleshooting & Error Codes

**Error Codes** 

| Error Code                                           | Message and Resolution                                                                                                    |
|------------------------------------------------------|----------------------------------------------------------------------------------------------------|
| 6040<br>6041<br>6042<br>6043                         | Invalid baud rate<br>Invalid data bits selection<br>Invalid stop bits selection<br>Invalid parity selection<br>Service Only.<br>Contact <u>Technical Support</u> .<br>These codes indicate an unexpected software error that cannot be fixed without Agilent<br>support.                                                                                                    |
| 6044<br>6045<br>6046                                 | Serial port error<br>Serial write error<br>Unable to communicate. Serial read error<br>Select Tools > Configure Instruments. If the correct instruments are defined, run a self-test to<br>potentially clear the errors.                                                                                                    |
| 6047                                                 | Checksum error<br>Contact <u>Technical Support</u> .                                                                                                    |
| 6048                                                 | Serial NAK error<br>Restart the companion instrument. If error reoccurs, contact <u>Technical Support</u> .                                                                                                    |
| 6049<br>6050<br>6051<br>6052<br>6053<br>6054<br>6055 | Excess data, or not enough data received.<br>Invalid message header<br>Invalid message object<br>Invalid message body size<br>Serial message timeout<br>Port handle error<br>Read timeout value is invalid.<br>Select Tools > Configure Instruments. If the correct instruments are defined, run a self-test to<br>potentially clear the errors.<br>If error reoccurs, contact <u>Technical Support</u> .          |
| 6056<br>6057<br>6058<br>6059<br>6060<br>6061         | Unauthorized to open the port.<br>Out-of-range parameter for the open port function.<br>Unable to open the port.<br>Unable to clear the transmission buffer.<br>Unable to close the port.<br>Port is no longer available.<br>Select Tools > Configure Instruments. If the correct instruments are defined, run a self-test to<br>potentially clear the errors. If error reoccurs, contact <u>Technical Support</u> |
| 6062                                                 | Unhandled exception while transmitting message.<br>Contact <u>Technical Support</u> .                                                                                                    |
| 8001                                                 | Invalid request.<br>Contact <u>Technical Support</u> .                                                                                                    |
| 8107                                                 | Request not supported by instrument.<br>Contact <u>Technical Support</u> .                                                                                                    |
| 8300                                                 | Invalid password.<br>Contact Technical Support.                                                                                                    |
| 8301                                                 | No matching item.<br>Contact <u>Technical Support</u>                                                                                                    |
| 8999                                                 | Invalid request.<br>Contact Technical Support                                                                                                    |

# System Error Codes

Most of these error conditions require technical expertise to correct. A few errors may be caused by an obvious obstruction to a device's movement. Fix these kinds of errors and restart your instrument to give it an opportunity to clear the error code.

| Code | Message and Resolution                                                                                                    |
|------|----------------------------------------------------------------------------------------------------|
| 200  | <b>Motor didn't find home opto-sensor transition</b><br>Clear any obstructions to permit free movement of the robot. If error occurs again, contact<br><u>Technical Support</u> . |
| 350  | Motor interlock safety switch open<br>Service Only.<br>Contact <u>Technical Support</u> .                                                                                         |
| 400  | Motor failed positional verify<br>Clear any obstructions to permit free movement of the robot. Run self-test. If error reoccurs,<br>contact <u>Technical Support</u> .            |
| 550  | Motor currently in use<br>Run self-test. If error reoccurs, contact <u>Technical Support</u>                                                                                      |
| 600  | Invalid position specified motor currently in use<br>Service Only.<br>Contact <u>Technical Support</u> .                                                                          |
| 650  | Autocal Jig error Autocal jig placement error, sensor in unexpected state.<br>Make sure jig is correctly placed and try again.                                                    |
| 700  | Interface checksum error<br>Check USB cable connections to PC.<br>Contact <u>Technical Support</u> .                                                                              |
| 750  | Instrument checksum error<br>Check USB cable connections to PC.<br>Contact <u>Technical Support</u> .                                                                             |
| 800  | Motor not homed<br>Service Only.<br>Contact <u>Technical Support</u> .                                                                                                    |
| 900  | Invalid profile error. Motor profile does not exist.<br>Reboot PC and try again.<br>Contact <u>Technical Support</u> .                                                            |
| 1000 | Autocal checksum error<br>Reboot PC and try again.<br>Contact <u>Technical Support</u> .                                                                                          |
| 1100 | Autocal sequence error<br>Contact <u>Technical Support</u> .                                                                                                    |
| 1300 | <b>Timeout sending or receiving serial data</b><br>Check USB cable connections to PC. Reboot and try again.<br>Contact <u>Technical Support</u> .                                 |